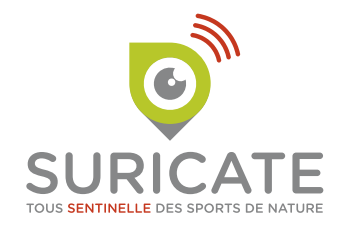

# GUIDE DES ADMINISTRATEURS ÉDITION 2017

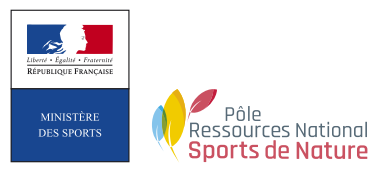

sentinelles.sportsdenature.fr

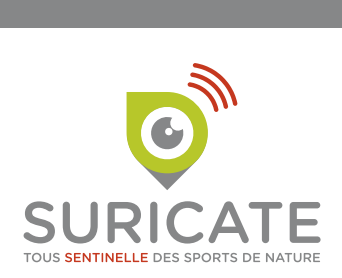

### Table des matières

| Fonctionnement général                | 3  |
|---------------------------------------|----|
| Espace personnel de la Sentinelle     | 4  |
| Connexion                             | 5  |
| Accueil de l'administration           | 6  |
| Tableau de gestion des signalements   | 7  |
| Le signalement                        | 8  |
| Général                               | 8  |
| Localisation                          | 9  |
| Suivi                                 | 10 |
| Signification des différents statuts  | 11 |
| Délais de traitement des signalements | 11 |
| Administrateurs                       | 12 |
| Communiquer entre Administrateurs     | 12 |
| Contacter la Sentinelle               | 13 |
| Génération d'un lien public           | 13 |
| Exportation des données de Suricate   | 14 |
| Renseignements                        | 16 |

### Bienvenue dans l'équipe des Administrateurs

Suricate est un outil de remontée de l'information de terrain. En tant qu'Administrateur, votre objectif est de faire évoluer le signalement de statut en statut, d'apporter une réponse au problème signalé par la Sentinelle. Apporter une réponse ne signifie pas forcément résoudre le problème. Dans certains cas le problème ne peut pas être résolu, il existe donc le statut Classé sans suite. Dans de nombreux cas ce ne sont pas les Administrateurs qui vont directement résoudre le problème. Leur action va consister à identifier la structure ressource au niveau du territoire, qui va pouvoir prendre en charge le problème : commune, intercommunalité, comité départemental sportif, ONF...

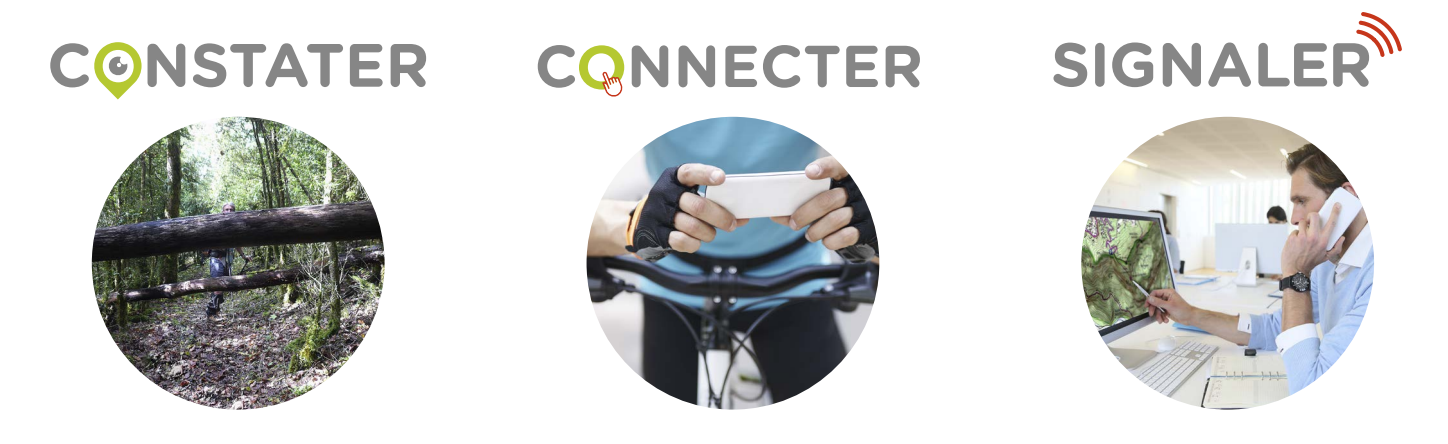

### Fonctionnement lors du dépôt d'un signalement par un pratiquant

À la suite du signalement effectué par la Sentinelle, une notification est envoyée automatiquement par courriel à plusieurs personnes ressources nommées Administrateurs :

- 1. Le référent sport de nature de la DDCS(PP) du département concerné ;
- 2. Le chargé de mission sports de nature du conseil départemental du département concerné ;
- 3. Le référent national sports de nature de la fédération délégataire de l'activité concernée ;
- 4. Pour certaines fédérations le niveau local est également destinataire (les comités départementaux de randonnée pédestre par exemple) ;
- 5. Le Pôle ressources national sports de nature (PRNSN).

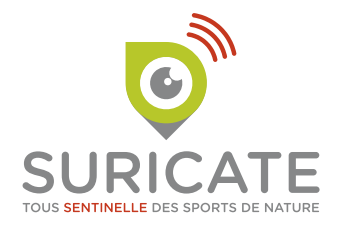

### Espace personnel de la Sentinelle

La Sentinelle possédant un compte sur le site web **Suricate, tous Sentinelle des sports de nature** peut accéder à tous ses signalements et suivre l'évolution de leur statut.

La Sentinelle peut également envoyer un nouveau message aux Administrateurs qui apparaîtra dans la fenêtre de suivi du signalement, tous les Administrateurs recevront alors une notification par courriel et seront invités à y répondre.

- 1. Son espace est accessible depuis le site web Suricate
- 2. Tous les signalements effectués par la Sentinelle sont archivés
- 3. L'historique des messages automatiques de changement de statut et tous les messages envoyés par les Administrateurs à destination de la Sentinelle sont affichés sur le SUIVI. La Sentinelle reçoit également sur son courriel une notification.
- 4. La Sentinelle peut contacter les Administrateurs de ce signalement.

**MON ESPACE** 

Signalement n°2991

Informations Carte

Les plaques ont été mises en comma

📢 Retour à la liste

Suivi

FILE CONTRACTOR OF

••• < >

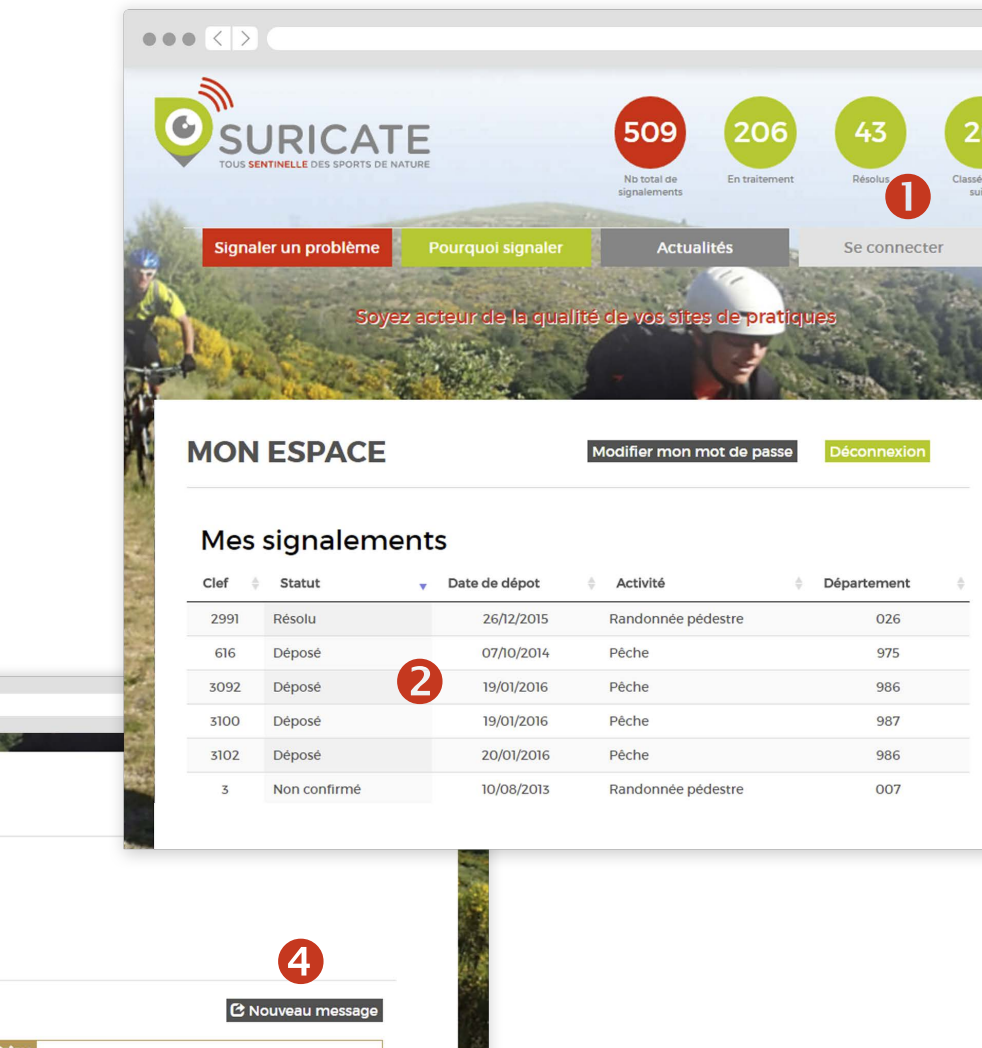

#### GUIDE DES ADMINISTRATEURS

### Connexion

 Vous accédez à l'administration de Suricate depuis l'Espace Membres du site du réseau des sports de nature.

#### https://portail.sportsdenature.gouv.fr

- Si vous avez oublié votre mot de passe ; un bouton vous permet de recevoir votre mot de passe sur le courriel associé à votre compte.
- **3**. Consultez vos identifiants sur Mon profil, un formulaire vous permet de demander leur modification.
- Accédez à l'administration du site Suricate, tous Sentinelle des sports de nature.

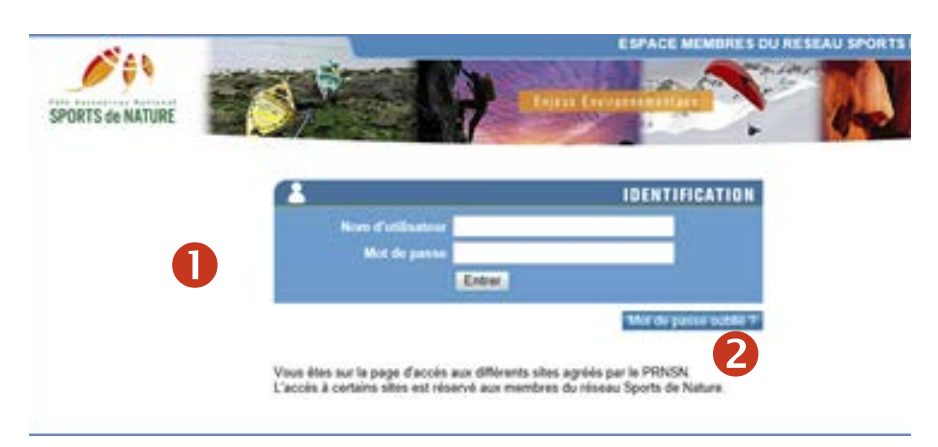

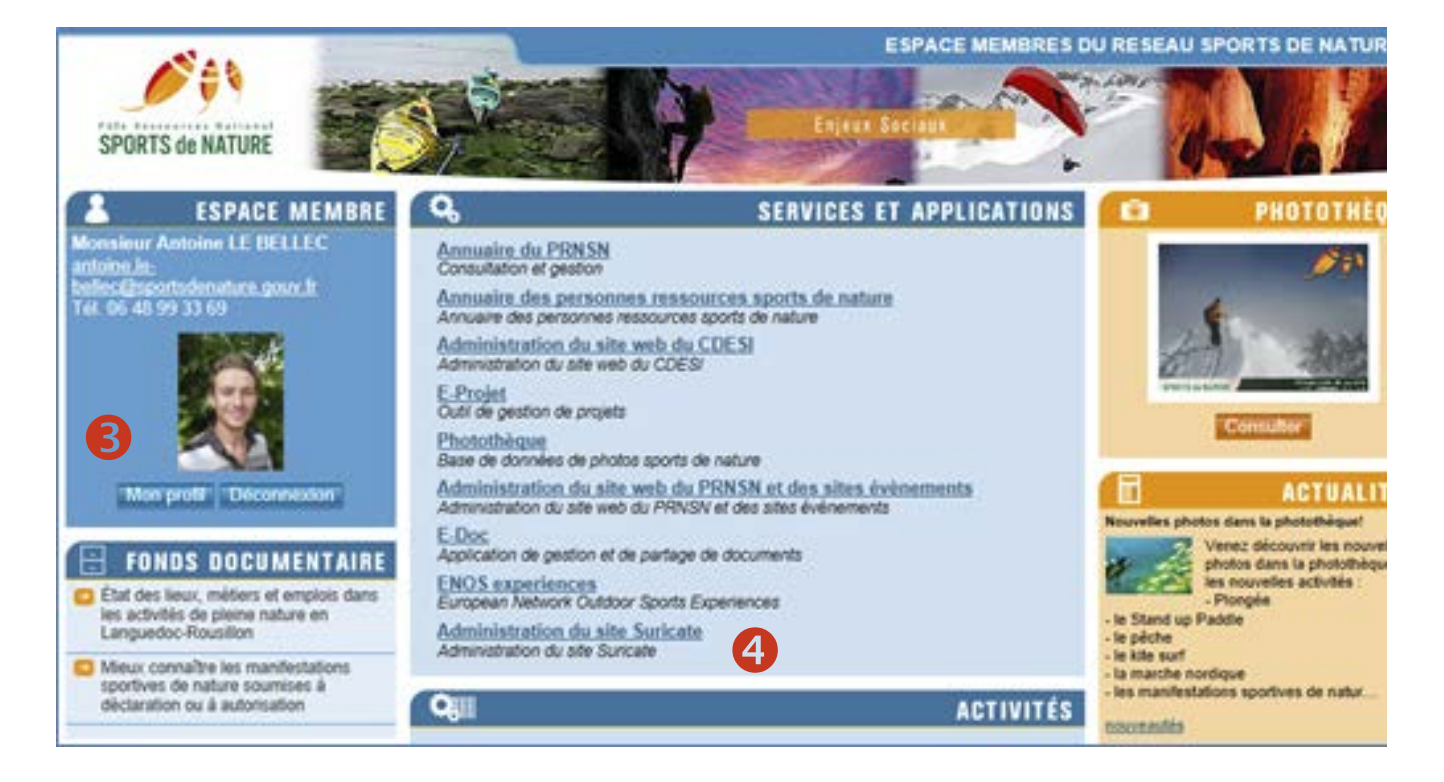

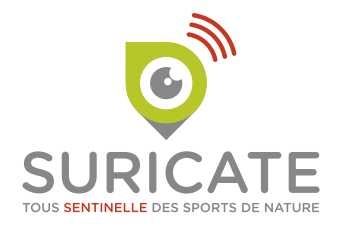

### Accueil de l'administration

Une fois connecté, vous accédez à la page d'accueil. Sur cette page vous trouverez des compteurs représentant le nombre total de signalements que vous administrez, vos données de contact et un espace d'information réservé aux Administrateurs sur lequel vous trouverez le dernier tutoriel, un kit de communication graphique...

- 1. Accédez au tableau de gestion des signalements
- 2. Nombre total de signalements que vous administrez
- Le nombre de signalements que vous administrez pour l'année en cours
- 4. Rappel de vos informations personnelles. Vous pouvez modifier ces informations depuis l'Espace Membres du site du réseau national des sports de nature https://portail.sportsdenature.gouv.fr

| SURICATE Tous sentinelle des sports de nature 🛛 📽 Gestion 👻                                                                                                    | 🛔 M. Gestionnaire Suric@te FFCK ዕ                                                               |
|----------------------------------------------------------------------------------------------------|-------------------------------------------------------------------------------------------------|
| ESPACE INFORMATION POUR LES GESTIONNAIRES DE<br>SIGNALEMENTS                                                                                                    | Signalements                                                                                    |
| LE BILAN DE L'ANNEE 2015                                                                                                    | 8 17 13 12                                                                                      |
| Retrouvez les chiffres clés de l'année 2015. Le dispositif fonctionne de mieux en mieux<br>et se développe sur le territoire. Les évolutions qui ont été apportées doivent faciliter<br>l'utilisation de Suricate. De nouvelles évolutions seront disponibles très rapidement<br>aisni que l'application mobile. Merci à toutes et à tous pour votre engagement au<br>service des sites de pratiques.                                                                                            | Nb déposés Nb en cours de Nb résolus Nb classés sans suite                                      |
| Félécharger l'infographie bilan 2015 Suricate : Sentinelle en action ! (PNG, 930 Ko)                                                                                                    | Signalements 2016                                                                               |
| Télécharger l'infographie bilan 2015 Suricate : Sentinelle en action ! en haute définition<br>(PDF, 5Mo)                                                                                                    | 3<br>Nb déposés 1<br>Nb en cours de<br>traitement 0<br>Nb résolus 0<br>Nb classés sans<br>suite |
| MAIL DE RAPPEL AUTOMATIQUE                                                                                                    |                                                                                                 |
| Le 25 janvier 2016, le système automatique de mails de rappel a été mis en place. Le<br>principe est le suivant: dès lors qu'un signalement n'a pas changé de statut depuis 4                                                                                                    | 🛓 Administrateur 🛛 4                                                                            |
| mois, un mail est envoyé afin d'informer les administrateurs et pour les inviter si<br>possible à tenir informée la sentinelle. La mise en service de cette fonctionnalité a<br>entrainé un envoi de mails important pour des signalements déposés sur le site<br>Suricate depuis 2013. Désormais vous ne recevrez ce mail de rappel qu'au coup par<br>coup pour vos signalements concernés par ce délai des 4 mois. Veuillez nous excuser<br>pour cette affluence très exceptionnelle de mails. | <ul> <li>M. Gestionnaire Suric@te FFCK</li> <li>@: reglementation@ffck.org</li> </ul>           |

NOUVEAU LOGO, NOUVELLE IDENTITÉ, NOUVEAU KIT DE COMMUNICATION SURICATE

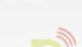

Une nouvelle identité visuelle a été créée pour

### Tableau de gestion des signalements

Le tableau de gestion vous offre une vue globale des signalements que vous administrez.

- Vous pouvez filtrer les signalements que vous gérez selon leur statut et les filtrer par activité (si vous administrez plusieurs activités), par département (si vous administrez plusieurs départements) ou encore par date.
- 2. Accédez au signalement, en cliquant dessus
- Message : si « oui » apparaît dans la colonne Message, vous devez informer la Sentinelle car le statut n'a pas évolué depuis plus de quatre mois (cf. page 9 : Délais de traitement)
- Téléchargez les fichiers associés au signalement (photos...) dans un format compressé (.zip)
- 5. Exportez vos données (cf. page 12)

| n / Ges                                                            | 50011 / 31                                                                              | gnaiements                                                                                                    |                                                                                                    |                                                                                                    |                                                                            |               |                                                           |               |
|--------------------------------------------------------------------|-----------------------------------------------------------------------------------------|----------------------------------------------------------------------------------------------------|----------------------------------------------------------------------------------------------------|----------------------------------------------------------------------------------------------------|----------------------------------------------------------------------------|---------------|-----------------------------------------------------------|---------------|
| iltres o                                                           | de rech                                                                                 | erche : 🚺                                                                                                    |                                                                                                    |                                                                                                    |                                                                            |               |                                                           |               |
| Statut                                                             | :                                                                                       | Tous les statuts                                                                                                    | Dates :                                                                                                    | jj/mm/aaaa                                                                                                    | à                                                                          | jj/mm/aaaa    |                                                           |               |
| Activité                                                           | •: (                                                                                    | Ŧ                                                                                                    | Département :                                                                                                    |                                                                                                    | • Pa                                                                       | arc :         |                                                           |               |
| Envoi o                                                            | de messa                                                                                | ge à la sentinelle à                                                                                                    | •                                                                                                    |                                                                                                    |                                                                            |               |                                                           |               |
|                                                                    |                                                                                         |                                                                                                    |                                                                                                    | ▼ Filtrer                                                                                                    |                                                                            |               |                                                           |               |
|                                                                    |                                                                                         |                                                                                                    |                                                                                                    |                                                                                                    |                                                                            |               |                                                           |               |
| Enregist                                                           | rements t                                                                               | rouvés : 50 / 55                                                                                                    |                                                                                                    | 5 Export de                                                                                                    | s signalements                                                             | XLS Export de | s message                                                 | s XLS         |
|                                                                    |                                                                                         |                                                                                                    |                                                                                                    |                                                                                                    |                                                                            |               |                                                           |               |
|                                                                    |                                                                                         |                                                                                                    |                                                                                                    |                                                                                                    |                                                                            |               |                                                           |               |
| Clof                                                               | # ▲                                                                                     | Ctatut A                                                                                                    | Date de dépot                                                                                                    |                                                                                                    | Département                                                                | Baro M        |                                                           | Dec           |
| Clef 🔻                                                             | # ∳                                                                                     | Statut 🍦                                                                                                    | Date de dépot 🍦                                                                                                    | Activité 🕴 I                                                                                                    | Département                                                                | Parc 🔶 Me     | essage 🍦                                                  | Doc           |
| <b>Clef</b> -                                                      | # ∳<br>19705                                                                            | Statut $\Leftrightarrow$<br>En cours de traitement                                                                                                    | Date de dépot                                                                                                    | Activité 🔶 I<br>Canoë-Kayak                                                                                        | Département<br>076                                                         | ≑ Parc ≑ Me   | essage 🍦<br>Non                                           | Doc           |
| <b>Clef v</b><br>2024<br>3499                                      | # ∳<br>19705<br>19680                                                                   | Statut 🔶<br>En cours de traitement<br>Déposé                                                                                                    | Date de dépot<br>05/07/2015<br>16/03/2016                                                                                                    | Activité 🔶 I<br>Canoë-Kayak<br>Canoë-Kayak                                                                         | Département<br>076<br>986                                                  | ∳ Parc ∲ Me   | essage ∳<br>Non<br>Non                                    | Doc           |
| Clef -<br>2024<br>3499<br>3452                                     | # ∳ 19705 19680 19562                                                                   | Statut<br>En cours de traitement<br>Déposé 2<br>En cours de traitement                                                                                                    | Date de dépot         €           05/07/2015         16/03/2016           13/03/2016         13/03/2016                                                                                                    | Activité 🔶 I<br>Canoë-Kayak<br>Canoë-Kayak<br>Canoë-Kayak                                                          | Département<br>076<br>986<br>007                                           | ≑ Parc ≑ Mo   | essage 🔶<br>Non<br>Non<br>Non                             | Doc<br>4      |
| Clef v<br>2024<br>3499<br>3452                                     | # ♦ 19705 19680 19562                                                                   | Statut<br>En cours de traitement<br>Déposé<br>En cours de traitement<br>Décosé                                                                                                    | Date de dépot 🔶<br>05/07/2015<br>16/03/2016<br>13/03/2016                                                                                                    | Activité 🔶 I<br>Canoë-Kayak<br>Canoë-Kayak<br>Canoë-Kayak                                                          | Département<br>076<br>986<br>007                                           | Parc 🔶 Me     | essage 🔶<br>Non<br>Non<br>Non                             | Doc<br>4      |
| Clef<br>2024<br>3499<br>3452<br>3441                               | <ul> <li>#</li> <li>19705</li> <li>19680</li> <li>19562</li> <li>19531</li> </ul>       | Statut       ♦         En cours de traitement       2         Déposé       2         En cours de traitement       2         Déposé       2                                                                                                    | Date de dépot            05/07/2015         16/03/2016           13/03/2016         12/03/2016                                                                                                    | Activité  Activité Canoë-Kayak Canoë-Kayak Canoë-Kayak Canoë-Kayak                                                 | Département<br>076<br>986<br>007<br>063                                    | ♦ Parc ♦ Mo   | essage 🔶<br>Non<br>Non<br>Non<br>Non                      | Doc<br>4      |
| Clef<br>2024<br>3499<br>3452<br>3441<br>551                        | # ♦ 19705 19680 19562 19531 19109                                                       | Statut   En cours de traitement Déposé Classé sans suite                                                                                                    | Date de dépot         Image: Construint de la construit de la construit de la | Activité  Activité Canoë-Kayak Canoë-Kayak Canoë-Kayak Canoë-Kayak Canoë-Kayak                                     | Département<br>076<br>986<br>007<br>063<br>067                             | Parc  Me      | essage 🔶<br>Non<br>Non<br>Non<br>Non<br>Non               | Doc<br>4      |
| Clef<br>2024<br>3499<br>3452<br>3441<br>551<br>912                 | # ♦ 19705 19680 19562 19531 19109 17794                                                 | Statut       ♦         En cours de traitement       2         Déposé       2         En cours de traitement       0         Déposé       0         Classé sans suite       Résolu                                                                                                    | Date de dépot <ul> <li>05/07/2015</li> <li>16/03/2016</li> <li>13/03/2016</li> <li>12/03/2016</li> <li>17/09/2014</li> <li>11/12/2014</li> </ul>                                                                                                    | Activité   Activité  Canoë-Kayak  Canoë-Kayak  Canoë-Kayak  Canoë-Kayak  Canoë-Kayak                               | Département<br>076<br>986<br>007<br>063<br>067<br>007                      | Parc M        | essage 🔶<br>Non<br>Non<br>Non<br>Non<br>Non<br>Non<br>Non | Doc<br>4<br>® |
| Clef<br>2024<br>3499<br>3452<br>3441<br>551<br>912<br>3188         | #     •       19705       19680       19562       19531       19109       17794         | Statut       ♦         En cours de traitement       2         Déposé       2         En cours de traitement       2         Déposé       2         Classé sans suite       2         Résolu       2         Déposé       2                                                                                                    | Date de dépot         Image: Compare de dépot           05/07/2015         1           16/03/2016         1           13/03/2016         1           12/03/2016         1           17/09/2014         1           11/12/2014         0                                                                                                    | Activité  Activité Canoë-Kayak Canoë-Kayak Canoë-Kayak Canoë-Kayak Canoë-Kayak Canoë-Kayak Canoë-Kayak Canoë-Kayak | Département<br>076<br>986<br>007<br>063<br>067<br>007<br>007               | Parc M        | essage 🔶<br>Non<br>Non<br>Non<br>Non<br>Non<br>Non<br>Non | Doc<br>4<br>% |
| Clef<br>2024<br>3499<br>3452<br>3441<br>551<br>912<br>3188<br>2585 | # ♦       19705       19680       19562       19531       19109       17794       17736 | Statut  Chick Statut  Chick Statut  Chick Status  Chick Status  Chick St | Date de dépot <ul> <li>05/07/2015</li> <li>16/03/2016</li> <li>13/03/2016</li> <li>12/03/2016</li> <li>12/03/2014</li> <li>11/12/2014</li> <li>03/02/2016</li> <li>16/10/2015</li> </ul>                                                                                                    | Activité  Activité Canoë-Kayak Canoë-Kayak Canoë-Kayak Canoë-Kayak Canoë-Kayak Canoë-Kayak Canoë-Kayak Canoë-Kayak | Département<br>076<br>986<br>007<br>063<br>067<br>007<br>007<br>078<br>014 | Parc  Me      | essage<br>Non Non Non Non Non Non Non Non Non Non         | Doc<br>4<br>® |

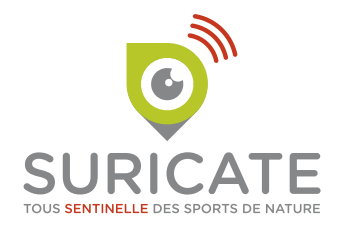

### Le signalement

### Général

Contient toutes les données du signalement sauf la localisation.

Il est possible de corriger les données : activité, type de problème, ampleur du problème, dès lors que le statut du signalement est passé en cours de traitement.

- 1. Consultez le(s) document(s) joint(s) par la Sentinelle
- 2. Vous pouvez faire évoluer le statut du signalement. Un changement de statut doit s'accompagner systématiquement d'un message explicatif.

Un changement de statut envoi une notification par courriel à la Sentinelle qui est ainsi informé de l'avancement de son signalement

Vous pouvez changer d'activité, si la Sentinelle à fait une erreur. Une notification par courriel sera alors envoyée aux Administrateurs de la nouvelle activité.

| A / Gestion / Signaler  | nents / Édition                                                                                                    |
|-------------------------|----------------------------------------------------------------------------------------------------|
|                         | Sénérer un lien public                                                                                                    |
| S Les champs tagués d'u | in * sont obligatoires.                                                                                                    |
| Général Localisation    | Administrateurs                                                                                                    |
| Clef                    | 4063                                                                                                    |
| #                       | 26289                                                                                                    |
| Date de dépot           | 25/05/2016 00:01:14                                                                                                    |
| E-mail de la sentinelle | pbailleux59@yahoo.fr                                                                                                    |
| Document(s) joint(s)    | • 20160524_111746.jpg                                                                                                    |
| 2 Statut*               | Déposé v                                                                                                    |
| Activité concernée      | Randonnée pédestre                                                                                                    |
| Type de problème        | Environnement                                                                                                    |
| Ampleur du problème     | impossible                                                                                                    |
| Description du problème | La portion du sentier du circuit du moulin de Vertain (PR) a disparu sur<br>grandes herbes et surtout envahi par une grosse haie qui n'est pas taill<br>L'accès à cette portion du sentier est en outre perturbé (conflit d'usage)<br>démarré à proximité immédiate. Les coordonnées UTM relevées sont le |

Modifier

Enregistrez vos modifications en cliquant sur MODIFIER

ATTENTION : Chaque modification génère la création d'un message de suivi dans l'onglet SUIVI et l'envoi d'une notification par courriel aux Administrateurs.

### Localisation

Contient les données relatives à la localisation du signalement. Les données de localisation peuvent être corrigées lorsque le statut du signalement est passé en cours de traitement.

- Vous pouvez modifier le département du signalement en cas d'erreur de la Sentinelle. Une notification par courriel sera alors envoyée aux Administrateurs du nouveau département.
- 2. Vous pouvez également renseigner ou modifier le nom de la commune.
- 3. Si vous constatez que le signalement est sur le territoire d'un Parc, vous pouvez le sélectionner dans la liste. Une notification par courriel sera alors envoyée aux Administrateurs du parc qui accédera ainsi, comme vous, à la fiche de signalement.

- Vous pouvez préciser si le site est du PDESI, PDIPR ou fédéral. Cette donnée est à but statistique.
- 5. Vous pouvez modifier la géolocalisation en déplaçant la carte si elle est inexacte.
- Vous avez accès aux différentes couches Géoportail (photos, cadastre...).

La fonction d'attribution au Parc est en test ; elle n'est pas encore développée pour tous les parcs. N'hésitez pas à contacter le PRNSN afin de transmettre vos commentaires.

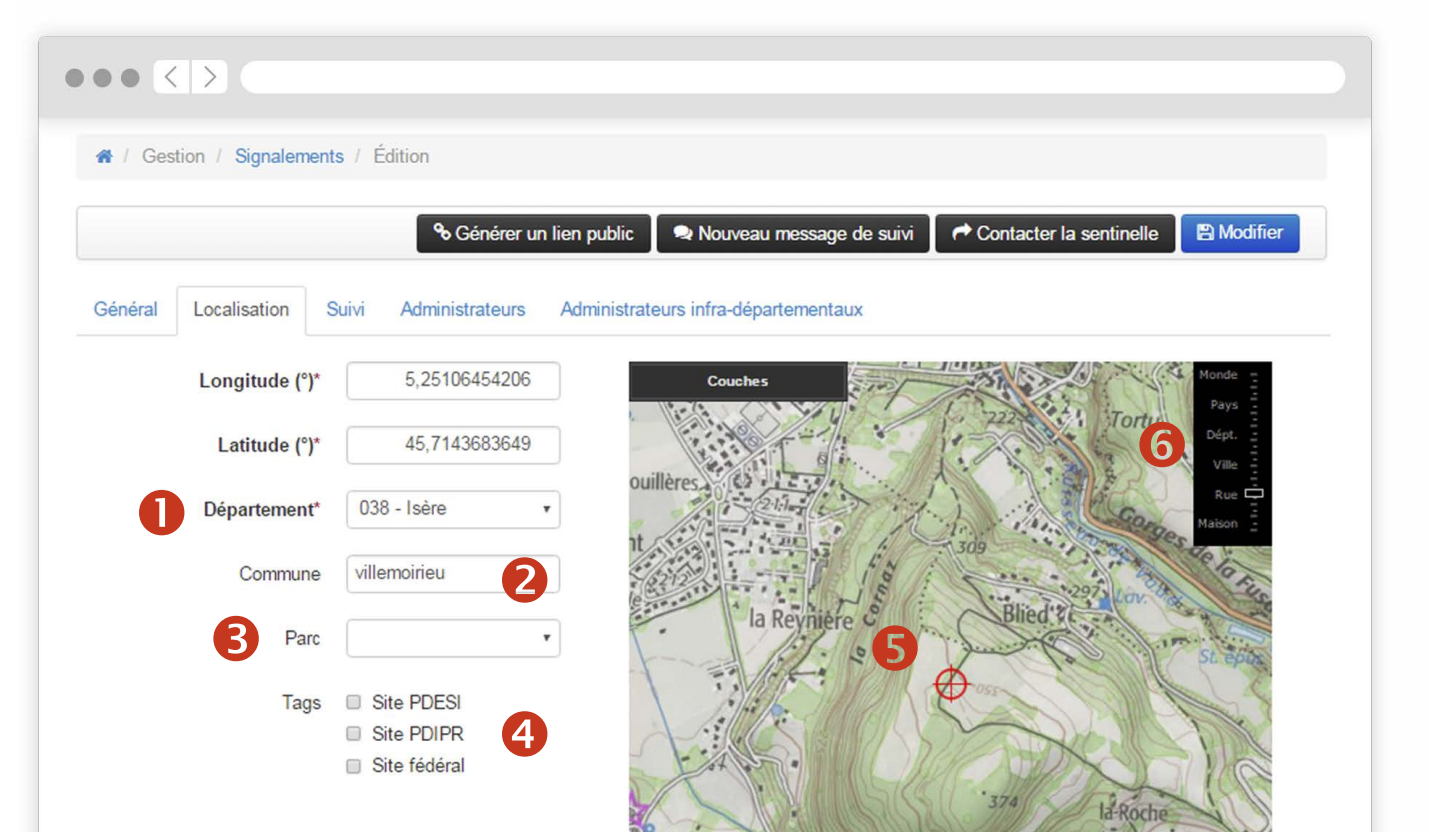

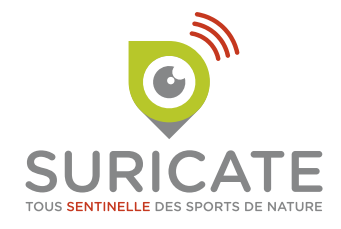

### Suivi

Permet de suivre le traitement du signalement garder un historique du traitement et de partager l'information entre les Administrateurs et les Sentinelles. L'onglet n'est pas visible tant qu'une action de traitement n'a pas été réalisée.

Toutes les actions (modification de statut, message de suivi, message à la Sentinelle, modification du département, modification de l'activité...) sont horodatées avec le nom et la structure de la personne qui a réalisé l'action. Chaque modification envoie automatiquement un courriel de notification aux Administrateurs.

••• < >

IMPORTANT : la Sentinelle n'a pas accès et ne reçoit pas les messages de suivi. C'est un outil de dialogue interne entre les Administrateurs.

|                               | 🐐 / Gestion / Signalements / Édition                                                                                                    |
|-------------------------------|----------------------------------------------------------------------------------------------------|
|                               | % Générer un lien public 📔 🗬 Nouveau message de suivi 📗 🏕 Contacter la sentinelle 📗                                                                                                    |
|                               | Q Les champs tagués d'un * sont obligatoires.                                                                                                    |
|                               | Général Localisation Suivi Administrateurs Administrateurs infra-départementaux                                                                                                    |
|                               | Légende                                                                                                    |
| 1. Vous pouvez filtrer        | ssages de suivi  Messages envoyés à Messages de la Changements Attributions d'un parc Autres modifications Alertes sy statut  S 15:43:23 par M. Christophe LAVIGNE   Département du Gard  ux effectués!  S 15:43:04 par M. Christophe LAVIGNE   Département du Gard  ge au statut : Résolu  ge au statut : Résolu                                                                                                    |
| leur nature, leur sta-<br>tut | 22/02/2016 15:43:23 par M. Christophe LAV/GNE   Département du Gard<br>Travaux effectués!                                                                                                    |
|                               | 22/02/2016 15:43:04 par M. Christophe LAVIGNE   Département du Gard<br>Passage au statut : Résolu<br>Explications : Travaux effectués!                                                                                                    |
|                               | 08/02/2016 04:00:00 par Système<br>Ce signalement a le statut "En cours de traitement" depuis 4 mois. Pensez à envoyer un message à la sentinelle, afin de la tenir informée de la situation. Merci.                                                                                                    |
|                               | 11/09/2015 10:48:32 per M. Christophe LAV/GNE   Département du Gard         Votre remarque concerne bien un équipement labellisé Gard pleine nature par le Département du Gard, promu dans un cartoguide de la collection « Espaces Naturels G         Conformément aux engagements liés à ce label de qualité nous informons le gestionnaire concerné afin de pouvoir résoudre cette question dans les meilleurs délais.         Christophe LAV/GNE         DEEAR-Environnement         Département du GARD                          |
|                               | 11/09/2015 10:48:26 par M. Christophe LAVIGNE   Département du Gard         Passage au statut : En cours de traitement         Explications : Votre remarque concerne bien un équipement labellisé Gard pleine nature par le Département du Gard, promu dans un cartoguide de la collection « Espar         Naturels Gardois ».         Conformément aux engagements liés à ce label de qualité nous informons le gestionnaire concerné afin de pouvoir résoudre cette question dans les meilleurs délais.         Christephe LAVICNE |

### Signification des différents statuts

#### Déposé

Le signalement a été déposé. La Sentinelle a reçu automatiquement un courriel lui indiquant que son signalement a été enregistré.

#### En cours de traitement

Le signalement est pris en main par au minimum un des Administrateurs (+ parc dans certain cas). La Sentinelle reçoit automatiquement un courriel qui lui indique que son signalement est en cours de traitement. Un ou plusieurs messages de suivis sont déposés, des modifications peuvent être effectuées).

#### Résolu

Au moins un des Administrateurs (+ parc dans certain cas) confirme que le problème est résolu sur le terrain. La Sentinelle reçoit automatiquement un courriel qui lui indique que son signalement est en résolu.

#### **Classé sans suite**

Ce statut est réservé aux signalements qui sont sans objet ou sans fondement. Il peut aussi être attribué à un problème qui ne peut pas se résoudre (ex : le propriétaire refuse la pratique sur son terrain, c'est son droit. Si la Sentinelle avait signalé un refus d'accès, on ne peut pas dire que le problème est résolu. Il est donc classé sans suite).

#### NOUVEAUTÉ

### Délais de traitement des signalements

Suricate n'impose aucun délai de traitement. A noter que si un dossier est en attente (déposé ou en cours de traitement) depuis plus de quatre mois une première notification automatique est envoyée par courriel aux Administrateurs.

Si dans les deux mois suivants cette relance aucun changement de statut n'a lieu, de nouvelles notifications sont envoyées à rythme bimestriel jusqu'à ce que le statut du signalement évolue.

Sur le tableau de gestion des signalements OUI s'affiche dans la colonne message. Nous vous recommandons dans ce cas de contacter la Sentinelle afin de lui expliquer la raison du blocage (ex : votre signalement nécessite des travaux qui seront réalisés par la commune mais pas avant plusieurs mois...).

#### ATTENTION

Tous les Administrateurs ont la capacité de faire évoluer le statut et de contacter la Sentinelle. Afin d'éviter toute confusion, il est donc important de bien identifier qui prend la main sur un signalement (tantôt le département, tantôt la DDCS, tantôt la fédération). Nous vous encourageons afin de faire le point sur cet aspect et à communiquer entre Administrateurs en déposant un NOUVEAU MESSAGE DE SUIVI. Le risque serait de faire avancer puis reculer le statut par une action croisée de plusieurs Administrateurs ou de contacter la Sentinelle de façon non coordonnée.

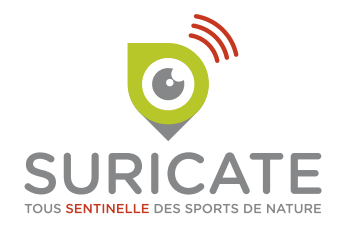

### Administrateurs

Permet de visualiser les noms, prénoms, établissements et les fonctions dans le réseau des sports de nature de toutes les personnes administratrices de ce signalement.

|          |                |                  | <b>%</b> Générer un lien public               | Rouveau message |
|----------|----------------|------------------|-----------------------------------------------|-----------------|
| Général  | Localisation S | Suivi Administra | ateurs Administrateurs infra-départementaux   |                 |
| Civilité | Prénom         | Nom              | Etablissement                                 | Fonctions ré    |
| M.       | Grégoire       | ACTIS            | Isère Tourisme                                |                 |
| M.       | Yannis         | AMEZIANE         | Département de l'Isère                        | Personne resso  |
| M.       | Jérôme         | BAZIN            | Fédération française de la randonnée pédestre |                 |
| M.       | Isère          | CDRP             | Fédération française de la randonnée pédestre |                 |
| Mme      | Valérie        | LECURIEUX        | Fédération française de la randonnée pédestre |                 |
| Mme      | Marie-Pierre   | ROUCHE           | Fédération française de la randonnée pédestre |                 |
|          |                |                  |                                               |                 |

Administrateurs trouvés : 7

| ien public | 😒 Nouveau message de        | suivi 🌈 Contacter la | sentinelle 🖪 Modifier            |            |
|------------|-----------------------------|----------------------|----------------------------------|------------|
|            |                             |                      | ×                                |            |
| rs Admin   | istrateurs infra-departemer | ntaux                |                                  | -          |
|            |                             | Edition d'un m       | essage de suivi :                |            |
|            |                             | Message              |                                  |            |
|            |                             |                      |                                  |            |
|            |                             |                      |                                  |            |
|            |                             | Document(s)          | Aucun fichier sélectionné        | Parco      |
|            |                             |                      | Envoyer également ce message à   | la sentine |
|            |                             |                      | (crée un nouveau message à la se | entinelle) |

### Communiquer entre Administrateurs

Les messages de suivi aux Administrateurs permettent de communiquer entre eux. Le premier message enregistré déclenche l'ouverture d'un onglet de suivi dans lequel les messages sont archivés.

- Le message de suivi à destination des Administrateurs peut être également envoyé à la Sentinelle pour son information
- Les messages enregistrés ne peuvent être modifiés. Avant l'enregistrement définitif, un message de confirmation apparaît.

#### GUIDE DES ADMINISTRATEURS

### Contacter la Sentinelle

Vous avez deux moyens complémentaires de contacter la Sentinelle.

Si vous souhaitez l'informer en même temps que les Administrateurs, une case peut-être cochée dans un message de suivi (cf. page 10 : Communiquer entre Administrateurs)

Si vous souhaitez lui demander des informations ou lui rédiger un message plus personnel, un bouton « Contacter la Sentinelle » est présent dans la barre d'outil du signalement.

Votre message sera enregistré dans SUIVI. Cela permet d'apporter un même niveau d'information à tous les Administrateurs (ce qui n'est pas le cas si vous récupérez son courriel sur l'onglet GÉNÉRAL et que vous le contactez directement).

## Génération d'un lien public

Vous pouvez générer un lien (valide 10 jours) pour donner à une tierce personne (commune, ONF, EPCI, gestionnaire...) un accès à une fiche de signalement Suricate.

Cela permet à cette personne directement concernée par le signalement de prendre connaissance du signalement, des documents ou photos joints, et d'accéder à la géolocalisation avec les différentes couches Géoportail. Elle n'a pas accès au SUIVI, réservé aux Administrateurs.

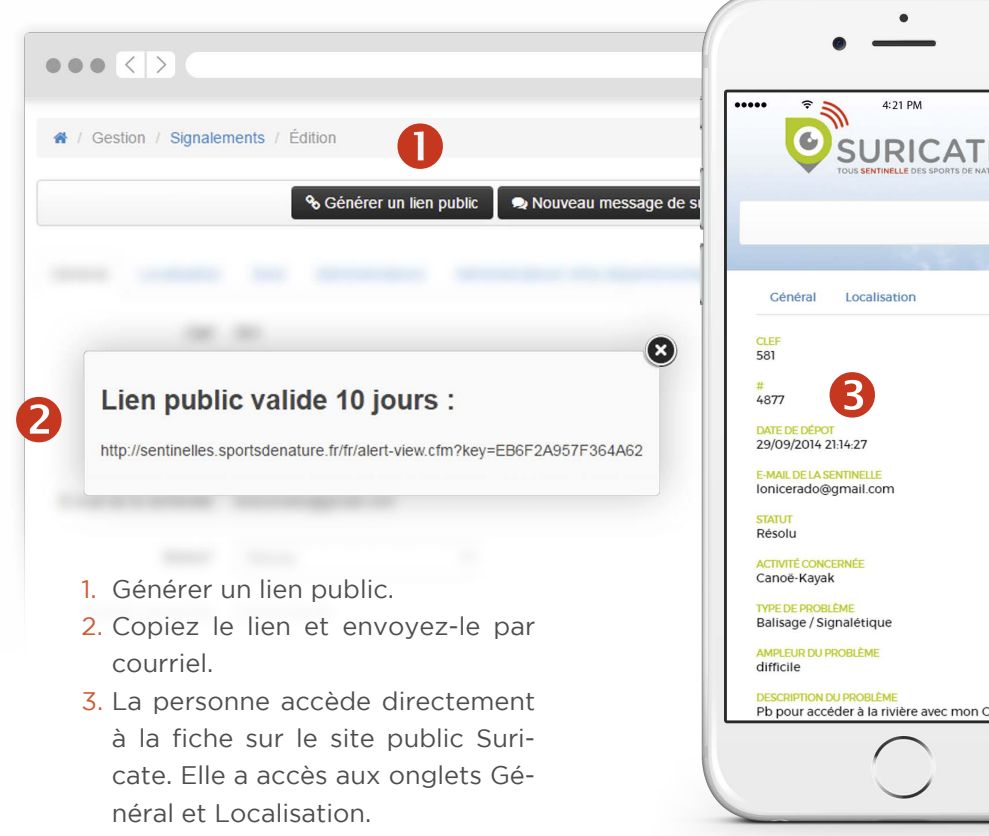

| suivi | Contacter la sentinelle | 🖺 Modifier |
|-------|-------------------------|------------|
|       |                         | ×          |
| itaux |                         |            |

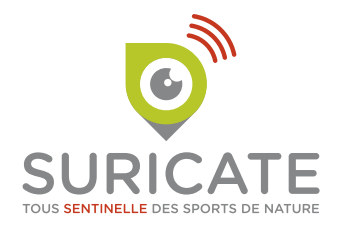

### Exportation des données de Suricate

Vous pouvez exporter les données Suricate liées à votre département et/ou à votre activité, pour les exploiter ou les transférer dans votre propre système.

En haut du tableau de gestion des signalements, deux boutons permettent d'exporter sous format .xls (Excel) les signalements et les messages associés.

| Envoi de message à la sentinelle à v<br>faire :<br>T Filtrer |                      |                        |                 |             |                      |                     |     |
|--------------------------------------------------------------|----------------------|------------------------|-----------------|-------------|----------------------|---------------------|-----|
| Enregis                                                      | trements t           | rouvés : 50 / 55       |                 | Export      | des signalements XLS | Export des messages | XLS |
| Clef 🔻                                                       | # #                  | Statut 🔶               | Date de dépot 🍦 | Activité 🔶  | Département   P      | arc 🍦 Message 🍦     | Doc |
| 2024                                                         | 197 <mark>0</mark> 5 | En cours de traitement | 05/07/2015      | Canoë-Kayak | 076                  | Non                 |     |
| 3499                                                         | 19680                | Déposé                 | 16/03/2016      | Canoë-Kayak |                      | Non                 |     |
|                                                              |                      |                        |                 |             |                      |                     |     |
|                                                              |                      |                        |                 |             |                      |                     |     |
|                                                              |                      |                        |                 |             |                      |                     |     |
|                                                              |                      |                        |                 |             |                      |                     |     |
|                                                              |                      |                        |                 |             |                      |                     |     |
|                                                              |                      |                        |                 |             |                      |                     |     |

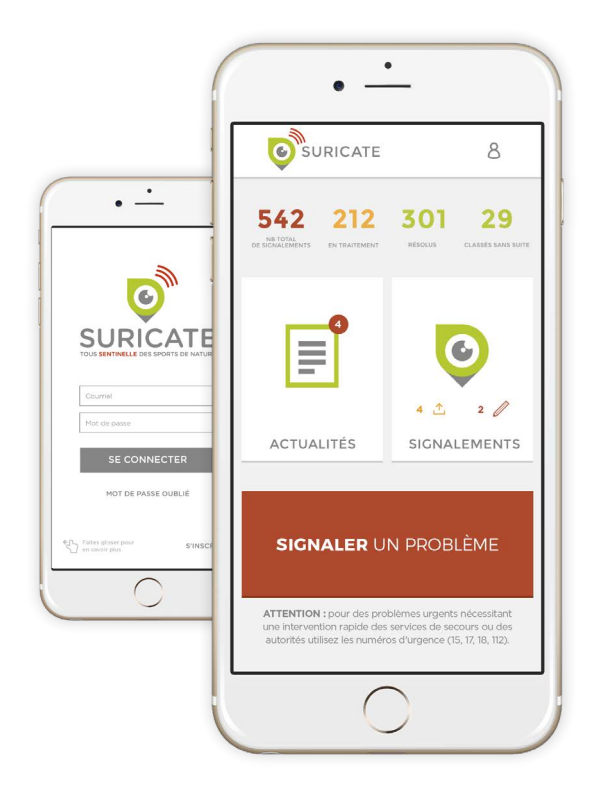

### L'application Suricate

Disponible depuis juillet 2016, l'application Suricate permet à nos Sentinelles de signaler les problèmes plus facilement et plus rapidement. Elle permet notamment, en l'absence de réseau, d'enregistrer les coordonnées GPS, de prendre des photos... afin de transmettre le signalement lors du retour sous couverture réseau.

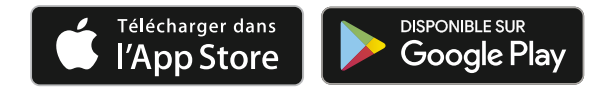

Apple, le logo Apple et iPhone sont des marques d'Apple Inc., déposées aux États-Unis et dans d'autres pays. Apple Watch est une marque d'Apple Inc. App Store est une marque de service d'Apple Inc.

Android, Google Play et le logo Google Play sont des marques de Google Inc.

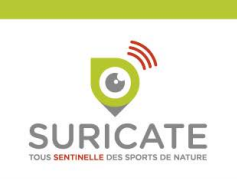

### Découvrez les chiffres Suricate 2017... Sentinelle en action !

Retrouvez les chiffres clés 2017 de Suricate. Une année encourageante pour ce dispositif innovant...

Infographie en téléchargement sur l'accueil de l'administration ou dans les actualités du site web

# Sentinelle en action !

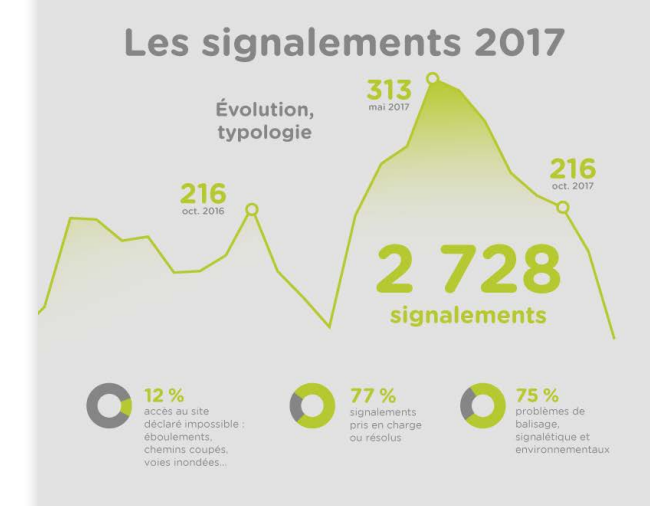

**Répartition des signalements** 

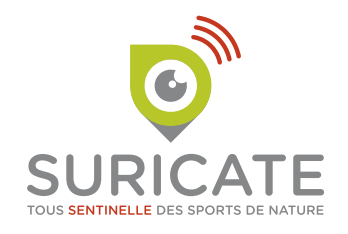

### GUIDE DES ADMINISTRATEURS ÉDITION 2017

### Renseignements

**Benoit Peyvel** Chargé de mission, Pôle ressources national sports de nature

Courriel : benoit.peyvel@sportsdenature.gouv.fr

Tél. 06 88 64 64 32